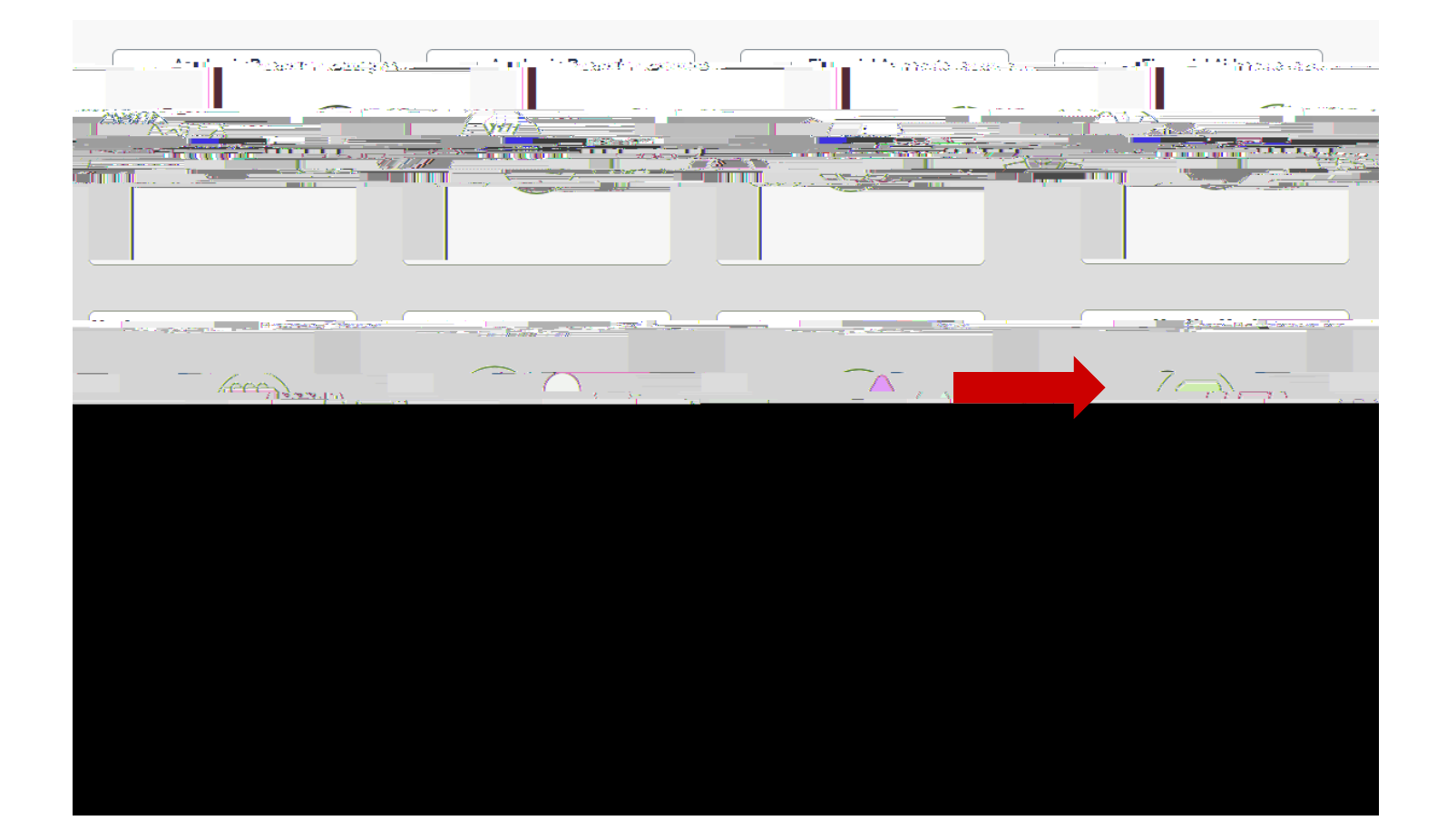

Personal Information Security

## Share My Information - Summary

Following is the list of contacts you delegated access to your own data. To edit the information for a contact, select the Edit button. To delegate access the annuagetest colocit the Pelecate Access to a New Ceptert button access and a new contact and a second second

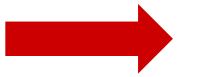

Delegate Access To A New Contact

| ***** H <u>er</u> us                      | \$169 m2-                                                     |                                                                        | _                                                  |
|-------------------------------------------|---------------------------------------------------------------|------------------------------------------------------------------------|----------------------------------------------------|
|                                           |                                                               | Entering and a                                                         |                                                    |
|                                           |                                                               | *Contact Email Address                                                 |                                                    |
|                                           |                                                               | *Confirm Email Address                                                 |                                                    |
|                                           |                                                               | Contact Status                                                         | Unknown                                            |
| Chart Data Toppengation Chatgener         |                                                               | Description.                                                           |                                                    |
| Payment History Paymen                    | t History                                                     |                                                                        |                                                    |
| him Studget Elegandel Alderen and Rolling | Studaet Eiseacial Aid Jafaana<br>730mmenuus 2005 japan japien | tinn dumselaat alla aantaa                                             |                                                    |
| Review Student Financial Information      | Review Student Financial In<br>1098T,Make a Payment and       | formation like<br>Charges Due                                          |                                                    |
| I Review Student Records Information      | Review Student Weekly Clas<br>brades'' view unofficial trans  | ss Schedule,View<br>cripts and <u>AAR</u>                              |                                                    |
|                                           | Neter uncertaine de                                           | <u>anoda wovaneki otutilide adteter</u><br>Distance Cost strict        | owobers                                            |
|                                           | Mexadelete                                                    | Deleg <u>stechnerzhility/or</u><br><mark>te</mark> nordfor egentic per | <u>wierwidherholdenglasedisansjourn</u><br>rises.  |
|                                           | View To Do List                                               | Delegate the ability to<br>vour.to.do.list.oeperate                    | view the pending items on<br>ad by the institution |
|                                           | - · ·16                                                       |                                                                        |                                                    |
| South an Liver in                         |                                                               | Save                                                                   |                                                    |